## No Audio:

Check the PC volume level. It is located in the bottom right corner of the screen, it looks like this if there is no sound:

Click on it and drag the level bar to the right.

| Speakers / Headphones (Realtek High Definiti. | ^  |
|-----------------------------------------------|----|
| d») ———— 1                                    | 00 |

- Check the volume level on the program that you are using.
- Check the volume level on the control panel (on the podium or in the wall). If there is a knob, turn it clockwise. If there is not a knob there will be a button labeled "Volume Up", press that repeatedly until the volume is at least half way up.